## App端如何在通讯录界面查看、编辑在船船员信 息(文档)

1、用户登录互海通App端,切换到通讯录界面,点击"船员"进入船员列表,当前页面显示的是所有 船舶的所有船员。可以通过筛选船舶、职位或者点击右上角"放大镜"图标输入船员姓名或身份证号 码找到目标船员,点击目标船员查看船员详细信息。

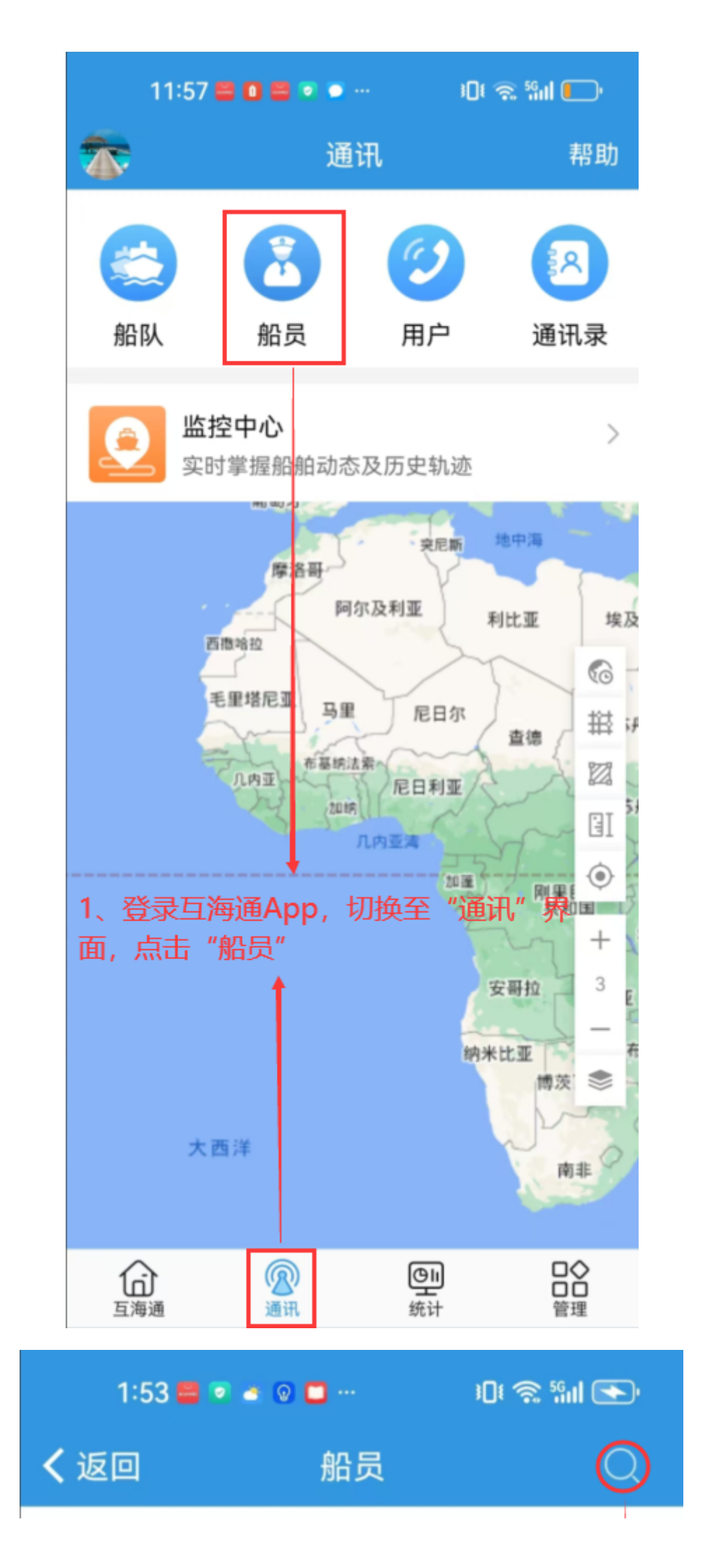

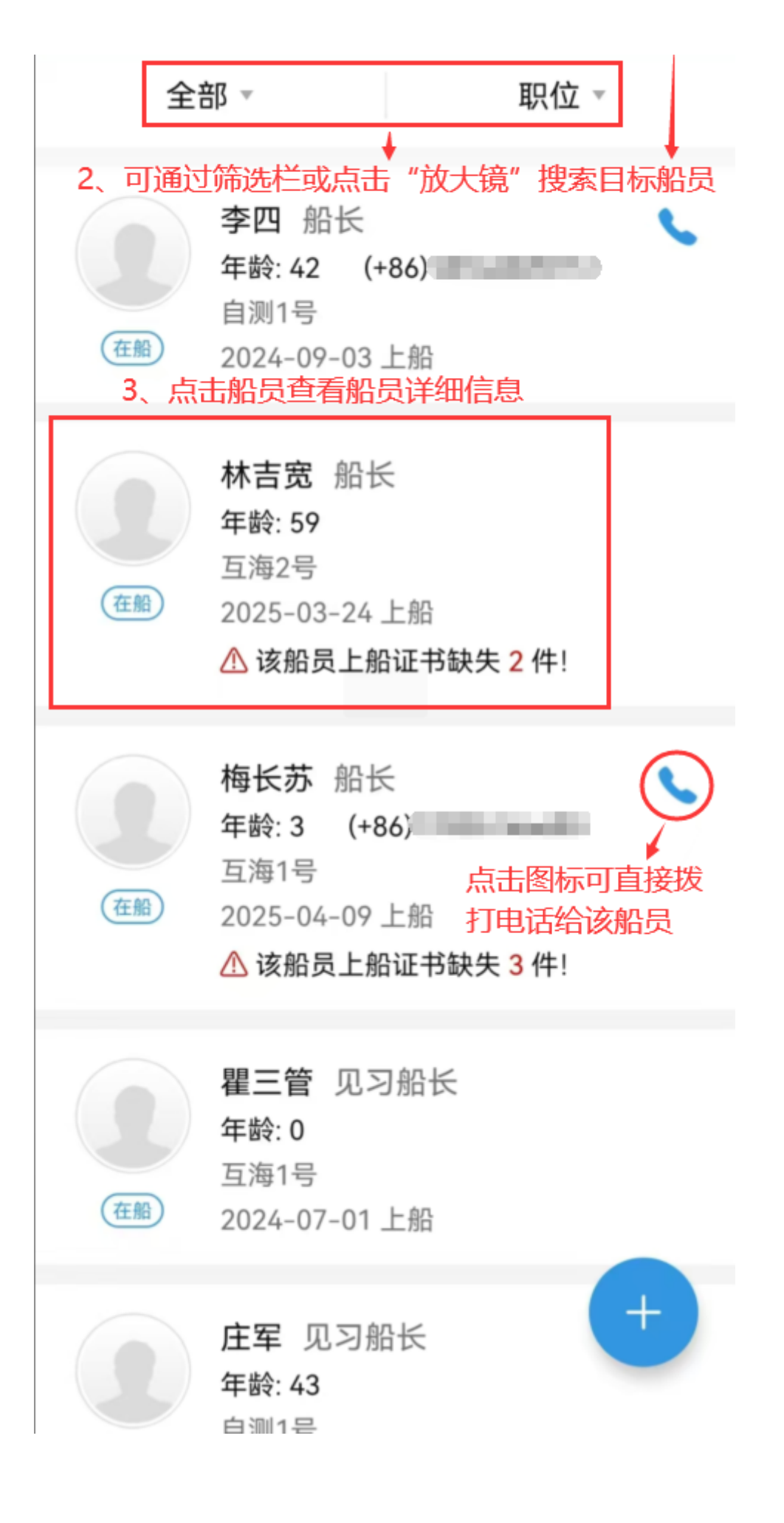

2、默认进入的是个人信息页面,可左右切换至船员证书、船员考核页面。点击基本信息或联系方式右 侧的"编辑"键可以进行修改,点击工作经验右侧的"…"图标可以进行编辑或删除操作。

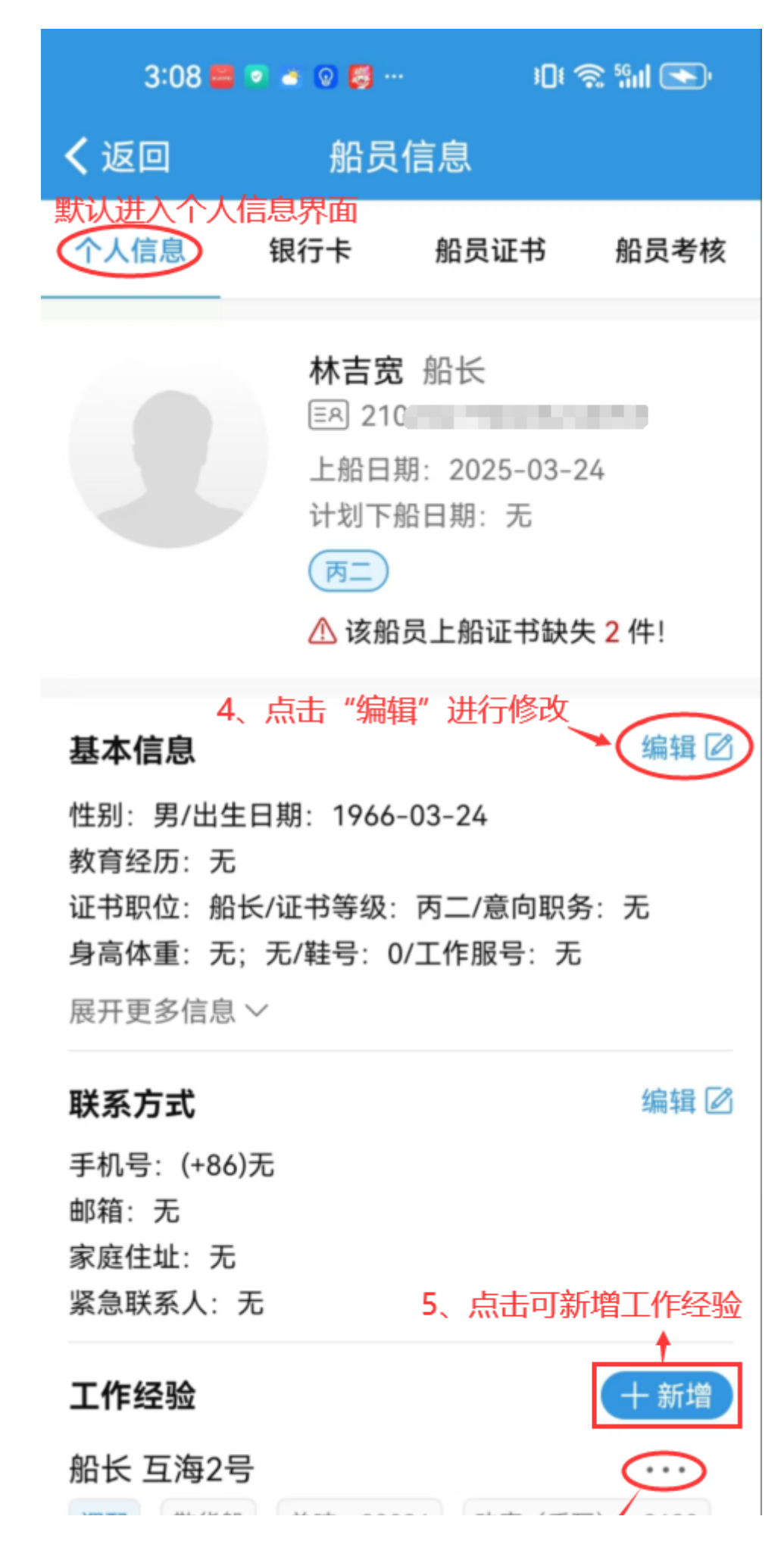

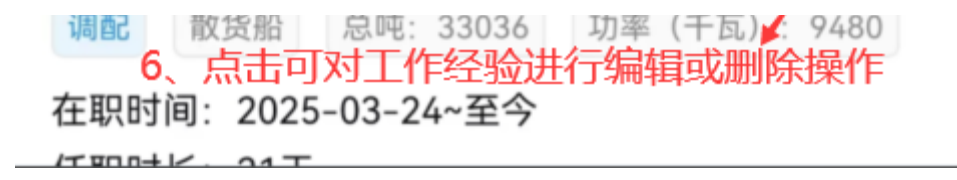

3、用户还可以通过另一种途径查看在船船员信息。用户登录互海通后,切换到"通讯录"界面,点击"船队",选择需查看船员所在船舶,默认进入的是船舶信息页面,切换到"船员列表",显示的 是当前船舶所有在船船员,点击需要查看的船员。

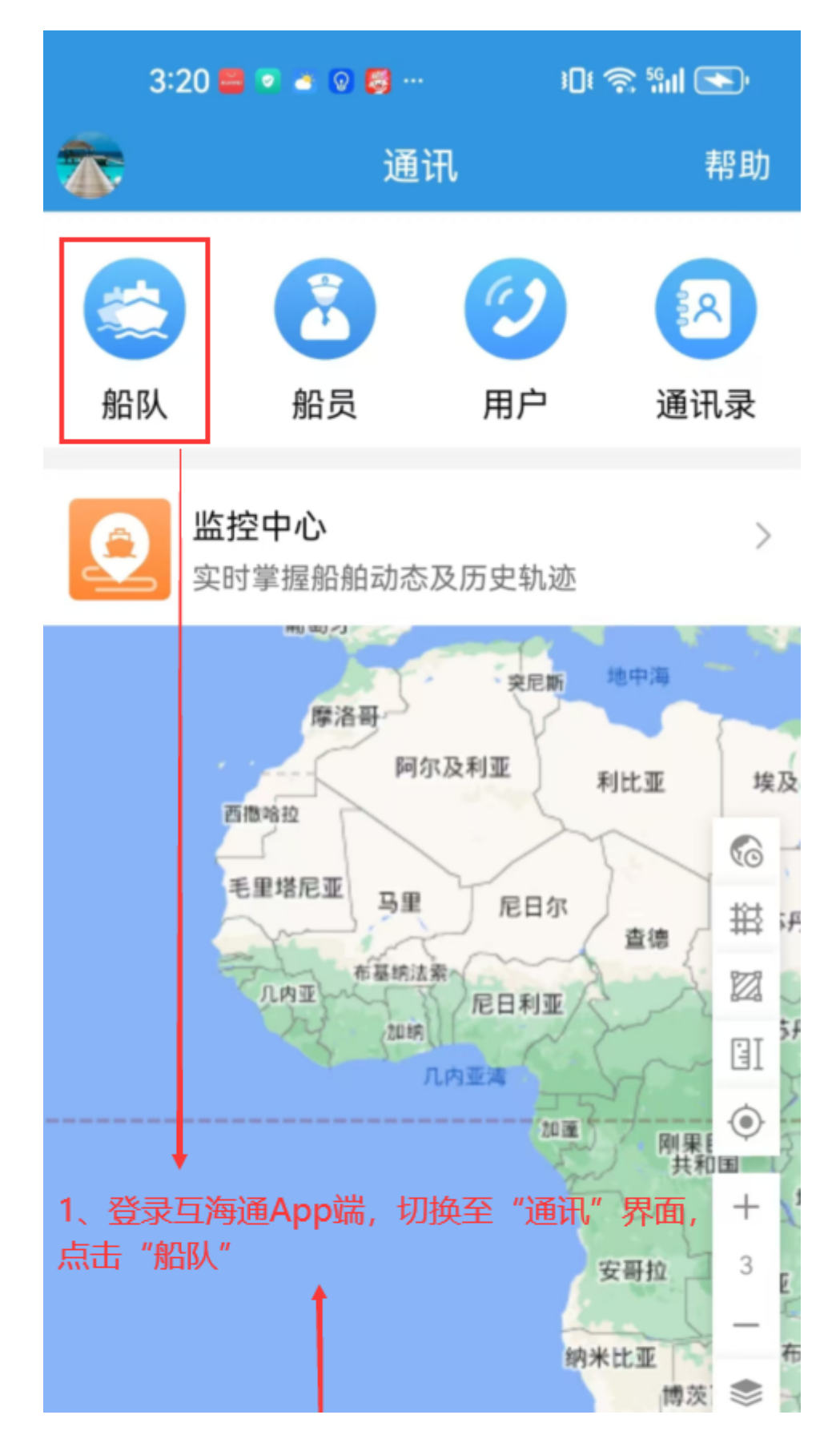

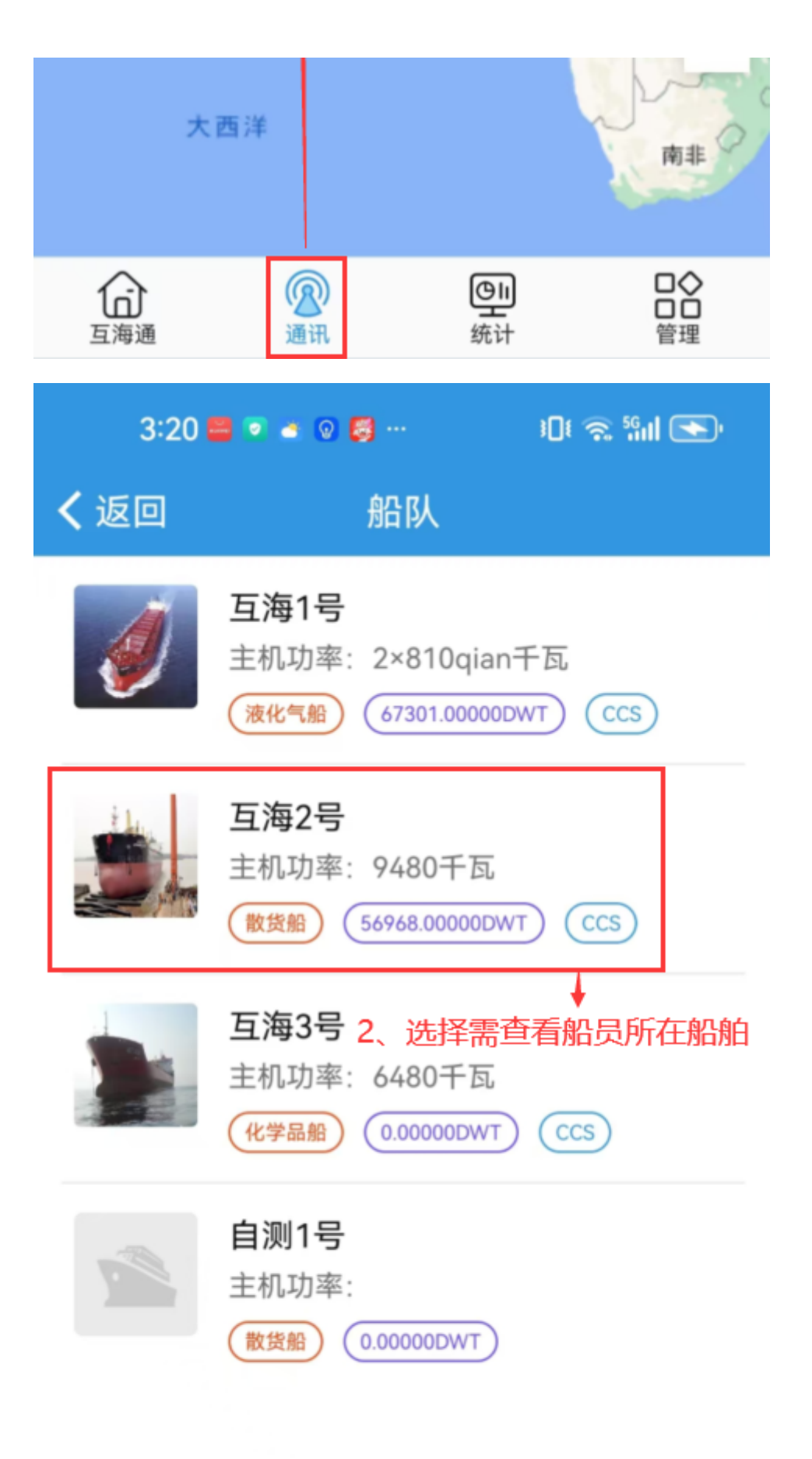

| 3:21 🗮 💿 🛋 💿 🛃 … 🛛 🕫 🐔 🖬 🕓                     |                  |                 |
|------------------------------------------------|------------------|-----------------|
| く返回                                            | 互海2号             |                 |
| 船舶信息                                           | 船员列表             | 船舶证书            |
| 林吉宽                                            | 切换至船员列<br>当前船舶所有 | l表,显示的是<br>在船船员 |
| 职位: 船长<br>上船日期: 2025                           | -03-24           | 计划下船日期:无        |
| ① 张广明                                          |                  |                 |
| 职位:水手长<br>上船日期:2025-04-09 计划下船日期: <del>7</del> |                  | 计划下船日期:无        |
| ↓<br>3、点击船员查看船员详细信息                            |                  |                 |
|                                                |                  |                 |
|                                                |                  |                 |
|                                                |                  |                 |